## How to Drop a Class

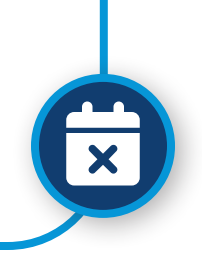

|                                                                                                    | Registration                                                                                                |  |  |  |
|----------------------------------------------------------------------------------------------------|----------------------------------------------------------------------------------------------------|--|--|--|
|                                                                                                    | <b></b>                                                                                                    |  |  |  |
| <ul> <li>After you have signed into UNE Compass, locate<br/>the Registration tile.</li> </ul>                                                                       | Browse courses, check<br>registration status, and<br>register                                               |  |  |  |
| Click Registration Info                                                                                                    | REGISTRATION INFO                                                                                           |  |  |  |
| • The registration dashboard will open                                                                                                    | -                                                                                                    |  |  |  |
| Click Register for Classes                                                                                                    |                                                                                                    |  |  |  |
| UNE Compass Home                                                                                                    |                                                                                                    |  |  |  |
| Student     / Registration                                                                                                    |                                                                                                    |  |  |  |
| What would you like to do?         Prepare for Registration         View registration status, update student term data, and complete pre-registration requirements. | B owse Class Schedule<br>Lcoking for classes? In this section you can browse classes you fi<br>in presting. |  |  |  |
| Plan Ahead           Give yourself a head start by building plans. When you're ready to register, you'll be able to load these plans.                               | Register for Classes<br>Search and register for your classes. You can also view and mana<br>your schedule.  |  |  |  |
| View Registration Information<br>View your past schedules and your ungraded classes.                                                                                | Browse Course Catalog<br>Look up basic course information like subject, course and descript                 |  |  |  |
|                                                                                                    |                                                                                                    |  |  |  |
|                                                                                                    | UNE Compass Home                                                                                            |  |  |  |
|                                                                                                    | Select a Term<br>Student / Registration / Select a Term                                                     |  |  |  |
|                                                                                                    | Terms Open for Registration<br>Fall Semester 2024                                                           |  |  |  |
| <ul> <li>Under "Terms Open for Registration" select the</li> </ul>                                                                                                  |                                                                                                    |  |  |  |

 On the Registration page, under "Summary" change the Action of the course to "Drop Course"

| Summary                                                              |             |       |       |               |            |          | Tuition an | id Fees |  |
|----------------------------------------------------------------------|-------------|-------|-------|---------------|------------|----------|------------|---------|--|
| Title                                                                | Details     | Hours | CRN   | Schedule Type | Status     | Action   |            | ☆.      |  |
| Introduction to Psychology                                           | PSY 105, O2 | 3     | 90833 | Online Course | Registered | Drop Cou | rse ▼      | )       |  |
|                                                                      |             |       |       |               |            |          |            |         |  |
| Total Hours   Registered: 3   Billing: 3   CEU: 0   Min: 0   Max: 18 |             |       |       |               |            |          |            |         |  |
|                                                                      |             |       |       |               |            |          | Subr       | nit     |  |
|                                                                      |             |       |       |               |            |          | 4          |         |  |

٦

• To complete the course removal, click Submit

| Summary                                                              |             |       |       |               |         |        | Tuition and Fees |  |
|----------------------------------------------------------------------|-------------|-------|-------|---------------|---------|--------|------------------|--|
| Title                                                                | Details     | Hours | CRN   | Schedule Type | Status  | Action | \$¢.             |  |
| Introduction to Psychology                                           | PSY 105, O2 | 0     | 90833 | Online Course | Deleted | None   | •                |  |
|                                                                      |             |       |       |               |         |        |                  |  |
| Total Hours   Registered: 0   Billing: 0   CEU: 0   Min: 0   Max: 18 |             |       |       |               |         |        |                  |  |
|                                                                      |             |       |       |               |         |        | Submit           |  |

• Once removed, the status will update to "Deleted" and the information will gray scale